## **NOUVELLE FENETRE DE SIGNATURE DES FLUX**

Suite à la mise à jour de MAUVE-CORAIL une nouvelle fenêtre apparait lors de la signature des flux.

Cocher « *Accorder l'autorisation* » et mettre le mot de passe du certificat de signature DGFiP de l'Elu habilité à signer, puis cliquer sur *ok*.

| Accorder ou refuser à cett<br>cette clé   | e application l'autorisation d'utilise                                                        |
|-------------------------------------------|-----------------------------------------------------------------------------------------------|
| Nom de la clé :                           | Nom fourni par l'application pour la clé<br>Accorder l'autorisation<br>Refuser l'autorisation |
| Mot de passe de protection de<br>la clé : |                                                                                               |
| Afficher les détails de la clé            | OK Annuler                                                                                    |

• Suivant la version de Windows vous pouvez également rencontrer la fenêtre suivante :

Il faut rentrer le mot de passe du certificat de signature DGFiP de l'Elu habilité à signer et cliquer sur *Autoriser* 

| Informa     | itions d'identification                                               | on requises         |      |
|-------------|-----------------------------------------------------------------------|---------------------|------|
| Pour auto   | riser l'application à accéd                                           | er à votre clé priv | vée, |
| entrez le i | mot de passe :                                                        |                     |      |
|             |                                                                       |                     |      |
| Description | or de la clá - Clá minica C                                           | number A DI         |      |
| Descriptio  | on de la clé : Clé privée C                                           | ryptoAPI            |      |
| Descriptio  | on de la clé : Clé privée C<br>Mot de passe                           | ryptoAPI            |      |
| Descriptio  | on de la clé : Clé privée C<br>Mot de passe<br>Entres le met de passe | ryptoAPI            | 7    |
|             | on de la clé : Clé privée C<br>Mot de passe<br>Entrer le mot de passe | ryptoAPI            |      |
| Description | on de la clé : Clé privée C<br>Mot de passe<br>Entrer le mot de passe | ryptoAPI            |      |